## Banner 9 – Schedule Section Query (SSASECQ) and Export

Search for "SSASECQ" using either "Search..." on the home screen or the upper left corner magnifying glass.

On **SSASECT** if you click "..." next to the "CRN" field this screen will open; it's used to search for specific sections.

| >             | Schedule Section Query SSA                | SECQ 9.3 (RACT)   |   |          |   | ÷        |        | 4     | *      | 1        |
|---------------|-------------------------------------------|-------------------|---|----------|---|----------|--------|-------|--------|----------|
| <b>▼</b> S    | CHEDULE SECTION QUERY                     |                   |   |          |   | 🖶 Insert | 🗖 Dele | ete 🖷 | Сору   | 🌪 Filter |
|               |                                           |                   |   |          |   |          |        |       |        | 8        |
| А<br>– А<br>Т | Add Another Field  Add Another Field Term |                   |   |          |   |          |        | Cle   | ar All | Go       |
| R             | Registration From                         | Term              | ~ | Contains | ~ | 201810   |        |       | ]      |          |
| R             | Registration To<br>CRN                    | Subject           | ~ | Contains | ~ | HNRS     |        |       | ]      |          |
| B             | Block Schedule<br>Subject                 | Course            | ~ | Contains | ~ | 311V     |        |       | )      |          |
|               | Course                                    | Add Another Field | ~ |          |   |          |        |       |        |          |

Use the "Add Another Field ..." drop-down to select search criteria and then click "Go".

Note: If you don't include a term in your search the results will include all matches from 2006 to present.

| ×                                                                   | Schedul        | e Section Query | y SSASECQ 9.3 (RA | NCT)            |       |                |          | +      |        | A    | *        |
|---------------------------------------------------------------------|----------------|-----------------|-------------------|-----------------|-------|----------------|----------|--------|--------|------|----------|
| ▼ SCHED                                                             | ULE SECTION    | I QUERY         |                   |                 |       |                | 🖶 Insert | 🗖 Dele | ete 🖷  | Сору | 🗨 Filter |
|                                                                     | Filter Again 🛇 |                 |                   |                 |       |                |          |        |        |      |          |
| Term                                                                |                | Part of Term    | Registration From | Registration To | CRN   | Block Schedule | Subject  | Co     | ourse  |      | Section  |
| 201810                                                              |                | 1               |                   |                 | 14352 |                | HNRS     | 31     | 1V     |      | 001      |
| 201810                                                              |                | 1               |                   |                 | 10978 |                | HNRS     | 31     | 1V     |      | H01      |
| 201810                                                              |                | 1               |                   |                 | 11153 |                | HNRS     | 31     | 1V     |      | H02      |
| 201810                                                              |                | 1               |                   |                 | 13910 |                | HNRS     | 31     | 1V     |      | H03      |
| <                                                                   |                |                 |                   | >               | <     |                |          |        |        |      | >        |
| Image: Market of 1         Image: Market of 1         Record 1 of 4 |                |                 |                   |                 |       |                |          |        |        |      |          |
|                                                                     |                |                 | Maximum           |                 | Actua | l              |          | Rem    | aining |      |          |
|                                                                     | Enrollme       | nt              | 2                 | D               |       | 0              |          |        |        | 20   |          |
|                                                                     | Waitli         | st              | (                 | D               |       | 0              |          |        |        | 0    |          |

Use the scrollbars to view additional information on each section. The highlighted section's enrollment will be listed at the bottom. In the example above, CRN 14352 has a max enrollment of 20 but no students currently enrolled.

## Note: If you came to this screen from **SSASECT** double-click the CRN to autofill it into the previous form.

To select different search criteria and query again click "Filter Again" on the upper right.

You can export the search results as an Excel document by clicking Tools then "Export" as shown below.

| X Schedule Sect                                                                                                    | on Query SSASECQ 9.3 (RACT)                                                                                                    |                                                                                                    | 主 🖹 👫 🋠                                         |  |  |  |  |  |
|----------------------------------------------------------------------------------------------------|----------------------------------------------------------------------------------------------------|----------------------------------------------------------------------------------------------------|-------------------------------------------------|--|--|--|--|--|
| SCHEDULE SECTION QUERY                                                                                                    |                                                                                                    | Q Search                                                                                                    |                                                 |  |  |  |  |  |
|                                                                                                    |                                                                                                    | ACTIONS                                                                                                    |                                                 |  |  |  |  |  |
| Term Part of                                                                                                    | Opening SSASECQ.xls × Bloc                                                                                                    | ck Schedul Refresh                                                                                                    | F5                                              |  |  |  |  |  |
| 201810 1<br>201810 1                                                                                                    | You have chosen to open:                                                                                                    | Export                                                                                                    | Shift+F1                                        |  |  |  |  |  |
| 201810 1                                                                                                    | SSASECQ.xls which is: Microsoft Excel 97-2003 Worksheet from: https://bapper.test-admin.astate.edu                                                                                                    | Print                                                                                                    | Ctrl+P                                          |  |  |  |  |  |
| <                                                                                                    | What should Firefox do with this file?                                                                                                    | Clear Record                                                                                                    | Shift+F4                                        |  |  |  |  |  |
|                                                                                                    | Open with Microsoft Excel (default)     Save File     Do this <u>a</u> utomatically for files like this from now on.                                                                                                    | Excel<br>CROBAT                                                                                                    | ? 🗈 – 🗆 X<br>- 🖸 X                              |  |  |  |  |  |
| Paste v<br>Clipboard G                                                                                                    | OK     Cancel       Font     Image: Alignment       Image: Alignment     Image: Alignment                                                                                                    | mat as Table • E Del<br>I Styles • E For<br>Styles • Ce                                                                                                    | lete ▼ ↓ ▼ ♣ ▼<br>mat ▼                         |  |  |  |  |  |
| A5 $\checkmark$ : $\times \checkmark f_x$                                                                                                    |                                                                                                    |                                                                                                    |                                                 |  |  |  |  |  |
| A         B (C         E         F           1         201810         1         14352         1           2         201810         1         10978         1           3         201810         1         11153         1           4         201810         1         13910         1 | G       H       I       J       K       L       M       N       O         INRS       311V       001       A       J       HONORS SPECIAL TOPICS       LEC       TR         INRS       311V       H01       A       J       HNRS SP TOP ROCK N ROLL       LEC       TR         INRS       311V       H02       A       J       HNRS STUDY ABROAD       LEC       NT         INRS       311V       H03       A       J       HNRS SP TOP INTERPROF PF LEC       TR | FCF5 T         U         V         W         X         Y         Z         A           N         Y         N         20         0         20         0         0           N         Y         N         15         #         3         0         0           N         Y         N         37         0         37         0         0           N         Y         N         10         7         3         0         0 | AAE         AC         AD         A           0 |  |  |  |  |  |

A pop-up will ask if you want to open or save the file. Select the appropriate option and click "OK". As shown above, the Excel document will have all of the fields from the **SSASECQ** results separated into columns, but no column titles.

Note: The export feature can also be used on other Banner screens.